## Étlap mentése PDF-be.

Telepítsük fel a gépünkre "do pdf 6 free" verzióját. Ha ez fel van telepítve a gépünkre, akkor az étlapot eltudjuk menteni pdf formátumba és így e-mailben továbbítható vagy felcsatolható intézményi honlapra.

Ha csak simán nyomtatni akarunk akkor hagyjuk a megadott nyomtatót és nyomtassunk . Hogyan történik a pdf-be való nyomtatás. Amikor megjelenik az étlap a képernyőn válasszuk ki a nyomtatás ikont.

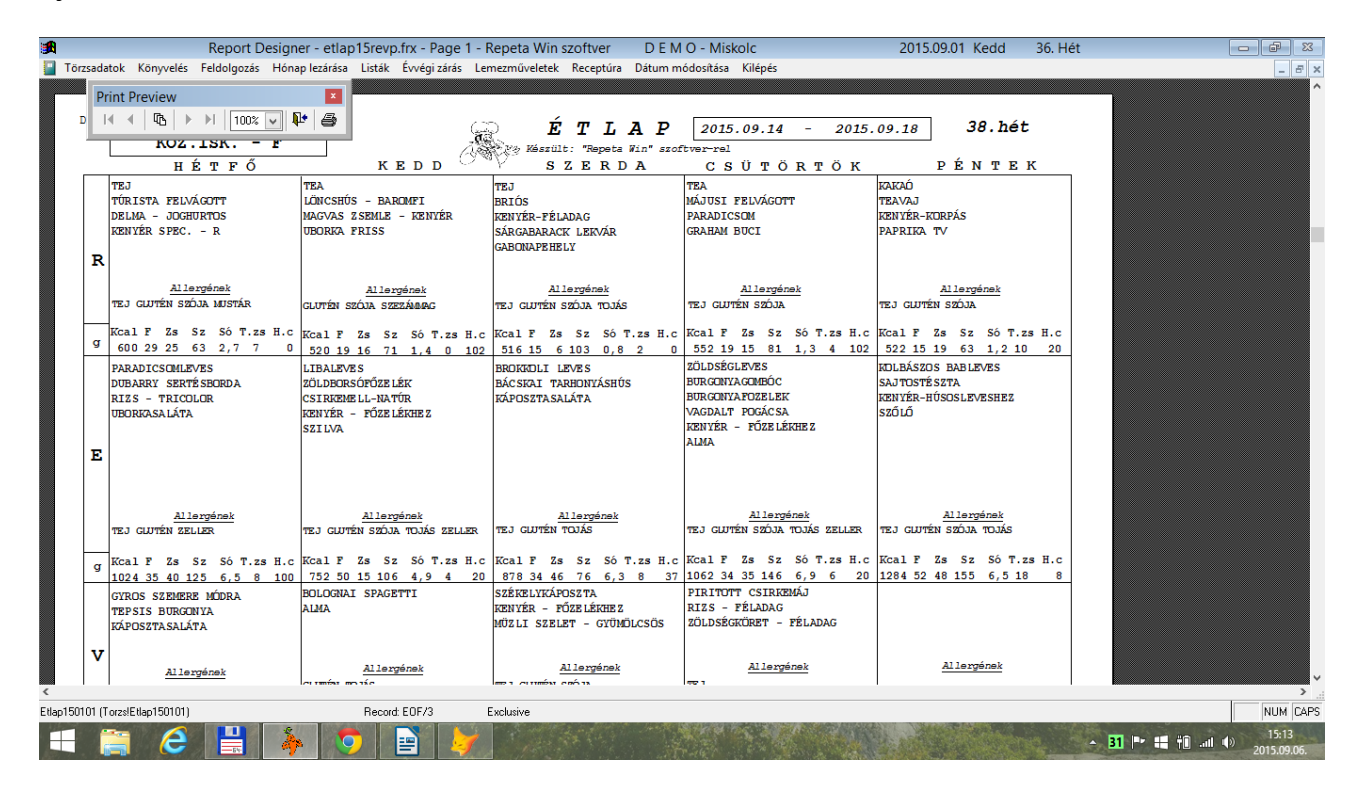

Ha megnyomjuk a nyomtató ikont, akkor megjelenik a következő képernyő:

| Report Designer - etlap15revp.frx - Page 1 - F                                                                                                   | epeta Win szoftver D E M O - Misko        | lc 2015.09.01 Kedd | 36. Hét        | - ē X                              |
|----------------------------------------------------------------------------------------------------|-------------------------------------------|--------------------|----------------|------------------------------------|
| Törzsadatok Könyvelés Feldolgozás Hónap lezárása Listák Évvégi zárás Ler                                                                         | nezműveletek Receptúra Dátum módosítása l | ülépés             |                | _ 8 ×                              |
| Print Preview     ▼       I     I       I     I       II     II       III     III       IIII     IIII       IIIIIIIIIIIIIIIIIIIIIIIIIIIIIIIIIIII | i i                                       |                    |                | Ŷ                                  |
| Általános                                                                                                    |                                           |                    |                |                                    |
| - Nyomtató kiválasztása                                                                                                    |                                           |                    |                |                                    |
| Hewlett-Packard HP LaserJet P2015 Series PDFCreator                                                                                              |                                           |                    |                |                                    |
|                                                                                                    |                                           |                    |                |                                    |
| Allapot: Offline Beáll itások                                                                                                    |                                           |                    |                |                                    |
| Hely:                                                                                                    |                                           |                    |                |                                    |
| Meglegyzés:                                                                                                    |                                           |                    |                |                                    |
| Nyomtatási tartomány                                                                                                    |                                           |                    |                |                                    |
| A teljes dokumentum     Példányszám: 1                                                                                                    |                                           |                    |                |                                    |
|                                                                                                    |                                           |                    |                |                                    |
| Egyetlen oldalszámot vagy nyomtatási 123 123                                                                                                    |                                           |                    |                |                                    |
| tartomanyt adjon meg. Peldaul: 5-12.                                                                                                    |                                           |                    |                |                                    |
| Numrtatáe Márea Alkalmaz                                                                                                    |                                           |                    |                |                                    |
| ryonado Progec Predimuz                                                                                                    |                                           |                    |                |                                    |
|                                                                                                    |                                           |                    |                |                                    |
|                                                                                                    |                                           |                    |                |                                    |
|                                                                                                    |                                           |                    |                |                                    |
|                                                                                                    |                                           |                    |                |                                    |
|                                                                                                    |                                           |                    |                |                                    |
|                                                                                                    |                                           |                    |                | ~                                  |
| Print Preview                                                                                                    |                                           |                    |                | NUM CAPS                           |
| 📲 🚝 🥭 💾 🦆 🦻 🐓 📑                                                                                                    |                                           | 1                  | - 31 🖻 🖷 🕯 🖬 4 | <sup>3)</sup> 15:15<br>2015.09.06. |

Ha nem jelenik meg a "dopdf6", mint nyomtató, akkor a csuszkát húzzuk arrébb, hogy lássuk az összes választható nyomtatót.

| Report Designer - etlap15revp.frx - Page 1 -                                                                                                    | Repeta Win szoftver D E M O - Miskolc         | 2015.09.01 Kedd                                                                                                    | 36. Hét        |                          |
|----------------------------------------------------------------------------------------------------|-----------------------------------------------|----------------------------------------------------------------------------------------------------|----------------|--------------------------|
| Törzsadatok Könyvelés Feldolgozás Hónap lezárása Listák Évvégi zárás L                                                                                                    | emezműveletek Receptúra Dátum módosítása Kilé | pés                                                                                                    |                | _ 8 ×                    |
| Print Preview       Id     Image: Constraint of the second second                                                        | ٩                                             |                                                                                                    |                | ^                        |
| Nyonital kiválasztása<br>Nyonital kiválasztása<br>Hevlett-Packard HP Las<br>Hove to the second second seco |                                               |                                                                                                    |                |                          |
| Megiegyzés:     Nyomtatókeresés       Nyontatási tatomány <ul> <li>A teljes dokumentum</li> <li>Kipisi terület</li> <li>Atuális oldal</li> <li>Oldalak:</li> <li>165534</li> <li>Szétválogatás</li> <li>13 22 33</li> <li>atományt adjon meg. Például: 5-12.</li> </ul>                                                                                                    |                                               |                                                                                                    |                |                          |
| Nyomtatás Mégse Alkalmaz                                                                                                    |                                               |                                                                                                    |                |                          |
| ٢                                                                                                    |                                               |                                                                                                    |                | >                        |
| Etlap150101 (Torzs/Etlap150101) Record: 1/3                                                                                                    | Exclusive                                     |                                                                                                    |                | NUM CAPS                 |
| 🔳 🚊 🥭 💾 🗼 🌍 🔰 🖹                                                                                                    |                                               | and the second second sec | - 31 🖿 🖷 📆 💷 🕯 | » 15:17<br>» 2015.09.06. |

Ha megtaláltuk a dopdf v6-ot , mint nyomtatót válasszuk ki , majd a kiválasztás után nyomjuk meg a nyomtatás gombot. Ekkor megjelenik a következő ablak:

| Törzsadatok Könyvelés                                                                          | Report Designer - etlap15revp.frx - Page 1<br>Feldolgozás Hónap lezárása Listák Évvégi zárás                                                                                                    | - Repeta Win szoftver<br>Lemezműveletek Receptúr | D E M O - Miskolc<br>a Dátum módosítása Kilépés | 2015.09.01 Kedd       | 36. Hét (Nem válaszol) | _ 0 ×                   |
|------------------------------------------------------------------------------------------------|----------------------------------------------------------------------------------------------------|--------------------------------------------------|-------------------------------------------------|-----------------------|------------------------|-------------------------|
| Print Preview<br>I∢ ∢   Ф   →                                                                  | ► ► I 1002 V I                                                                                                    | ×                                                |                                                 |                       |                        | ^                       |
| Fájî név:                                                                                      | <mark>115revpopolij Keresé</mark><br>rathasználja<br>sok                                                                                                    | 5                                                |                                                 |                       |                        |                         |
| Személyes profill<br>A novaPDF Pro képes<br>profil saját beállítások<br>információk, biztonság | t akar létrehozni? A novaPDF képes erre.<br>különböző profilokat létrehozni későbbi használatra. Mindeg<br>kal rendekezhet (oldalméret, felsontás, tomoités, betűkész<br>g. mentési beállitások és további lehetőségel). Próbálja lá mo<br>adf.com | vik<br>let,<br>sst:                              |                                                 |                       |                        |                         |
|                                                                                                | Rendben Mégs                                                                                                    | e                                                |                                                 |                       |                        |                         |
|                                                                                                |                                                                                                    |                                                  |                                                 |                       |                        |                         |
|                                                                                                |                                                                                                    |                                                  |                                                 |                       |                        |                         |
| <<br>Etlap150101 (Torzs/Etlap150101)                                                           | Becord: 1/3                                                                                                    | Exclusive                                        |                                                 |                       |                        | NUM CAPS                |
| 4 🚞 🥝                                                                                          |                                                                                                    |                                                  |                                                 | and the second second | - B1 (* 🖬 🕆 💷          | ↓) 15:22<br>2015.09.06. |

Itt a Keresés gombra kattintva válasszuk ki az Étlap mentésének helyét , ami a következő kell, hogy legyen: C:\winel\étlapok|\ könyvtárat, ha nincs Étlapok alkönyvtár, akkor <u>c:\winel</u> mappán belül hozzuk létre és akkor az összes elkészített Étlapot az évben ebbe a könyvtárba menthetjük. Ha megadtuk ezt az útvonalat , akkor pipáljuk be , hogy "Mindig ezt a könyvtárat használja." Azt a nevet , amit itt ad a program hagyjuk meg , itt még nem kell átírni vagyis most már kattinthatunk a

Rendben gombra. Legközelebb itt , majd azt fogja mondani felülírja ezen a néven már elmentett étlapot, akkor irassuk felül, jelzem ez még mindig a gép által adott név. Nyomjuk meg az Igen gombot.

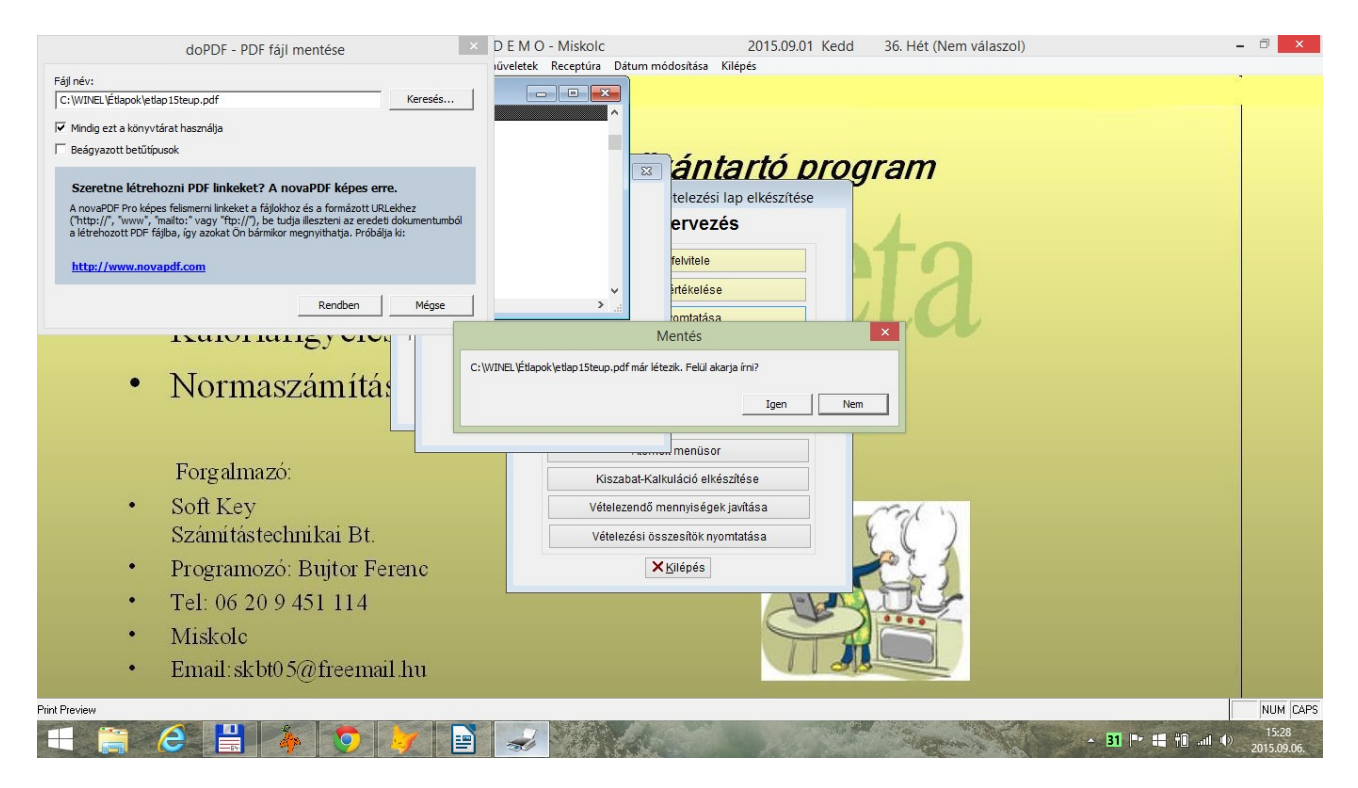

Ekkor beolvasódik az Étlap egy pdf-et kezelő programba pl. Adobe reader-be.

| 1    |     |                                                                                |                                                                                  | etlap15teup.pdf - Adobe Reader                                        |                                                                                                    | - 8 ×                                                              |
|------|-----|--------------------------------------------------------------------------------|----------------------------------------------------------------------------------|-----------------------------------------------------------------------|----------------------------------------------------------------------------------------------------|--------------------------------------------------------------------|
| Fájl | Sze | rkesztés Nézet Ablak Súgó                                                      |                                                                                  |                                                                       |                                                                                                    |                                                                    |
| D    | ΕM  | ÁLT.ISK A                                                                      |                                                                                  | É T L A P<br><sub>Fyz</sub> , Készült: "Repeta Win" szoftve           | 2015.09.14 - 20                                                                                             | 015.09.18 38.hét                                                   |
|      |     | HÉTFŐ                                                                          | KEDD OV                                                                          | SZERDA                                                                | сѕüтöктöк                                                                                                   | PÉNTEK                                                             |
|      |     | VÁGOTT KIFLI<br>ALMA                                                           | LÖNCSHÚS - BAROMFI<br>BÚZAKORPÁS DIÁKZSEMLE<br>UBORKA FRISS                      | SONKA-SZENDVICS<br>SZEZÁMOS ZSEMLE<br>PARADICSOM<br>DELMA - JOGHURTOS | HALKRÉM<br>KENYÉR SPEC. – T<br>CITROMKARIKA                                                                 | TEAVAJ<br>KENYÉR-KORPÁS<br>PAPRIKA TV                              |
|      | т   | <u>Allergének</u><br>TEJ GLUTÉN                                                | <u>Allergének</u><br>TEJ GLUTÉN SZÓJA                                            | <u>Allergének</u><br>TEJ GLUTÉN SZÓJA SZEZÁMMAG<br>MUSTÁR             | <u>Allergének</u><br>Tej glutén hal szója                                                                   | <u>Allergének</u><br>Tej glutén szója                              |
|      | g   | Kcal F Zs Sz Só T.zs H.c<br>189 8 2 34 0,0 0 0                                 | Kcal F Zs Sz Só T.zs H.c<br>160 8 8 13 0,8 0 0                                   | Kcal F Zs Sz Só T.zs H.c<br>167 8 5 17 1,4 1 0                        | Kcal F Zs Sz Só T.zs H.c<br>315 10 13 37 1,1 3 (                                                            | Kcal F Zs Sz Só T.zs H.c<br>299 5 16 27 0,7 9 0                    |
|      | E   | PARADICSOMLEVES<br>ILLATOS OMLÓS CSIRKEMELL<br>RIZS - TRICOLOR<br>UBORKASALÁTA | LIBALEVES<br>BURGONYAFÖZELÉK<br>VAGDALT FOGÁCSA<br>KENYÉR – FÖZELÉKHEZ<br>SZILVA | BROKKOLI LEVES<br>BÁCSKAI TARHONYÁSHÚS<br>KÁPOSZTASALÁTA              | ZÖLDSÉGLEVES<br>BURGONTAGOMBÓC<br>ZÖLDBORSÓFÖZELÉK<br>CSIRKEMEL-NATÚR<br>KENYÉR – FÖZELÉKHEZ<br>KARAÓSCSIGA | KOLBÁSZOS-BABLEVES<br>SATOSTÉSZTA<br>KENYÉR-HÚSOSLEVESHEZ<br>SZŐLŐ |
|      |     | <u>Allergének</u><br>GLUTÉN ZELLER                                             | <u>Allergének</u><br>TEJ GLUTÉN SZÓJA TOJÁS ZELLER                               | <u>Allergének</u><br>TEJ GLUTÉN TOJÁS                                 | <u>Allergének</u><br>TEJ GLUTÉN SZÓJA TOJÁS ZELLER                                                          | <u>Allergének</u><br>TEJ GLUTÉN SZÓJA TOJÁS                        |
|      | g   | Kcal F Zs Sz Só T.zs H.c<br>716 30 20 99 5,9 2 98                              | Kcal F Zs Sz Só T.zs H.c<br>973 39 35 126 6,0 6 20                               | Kcal F Zs Sz Só T.zs H.c<br>748 31 37 68 4,5 7 33                     | Kcal F Zs Sz Só T.zs H.c<br>925 45 23 130 5,5 4 81                                                          | Kcal F Zs Sz Só T.zs H.c<br>1025 41 39 125 4,8 14 4                |
|      |     | TÚRÓKRÉM-GYÜMÖLCSÖS<br>KENYÉR SPEC. – T                                        | KOCKASAJT 8 CIKK<br>KIFLI                                                        | MÁKVARÁZS – T+U<br>ALMA                                               | CSAVART RÚD<br>SÁRGARÉPA FRISS                                                                              | HABOS-FUDING                                                       |
| Ē    |     | 🗎 🧉 💾 👗                                                                        | 🌔 🦙 📑 🔼                                                                          | The Astronomy                                                         | and the second                                                                                              | - <b>31 P* :</b> †011 ■) 15:29                                     |

Válasszuk ki a Fájl menüpontot , ha magyar a menüpont , akkor válasszuk ki a "Mentés mint" vagy angolul az "Save as" menüpontot , akkor megjelenik az Étlap könyvtár benne az esetlegesen már elmenett étlapokkal.

|     | ÁLT.I            | ISK A               | and the second second se | E'T.<br>Készült: "Repet           | <b>L A P</b><br>ta Win" szoftve | 2015.09.14 - 2              | 015.09.18 50.net                                      |
|-----|------------------|---------------------|----------------------------------------------------------------------------------------------------|-----------------------------------|---------------------------------|-----------------------------|-------------------------------------------------------|
|     |                  | HÉTFŐ               | KEDD OF                                                                                                    | SZE                               | RDA                             | сѕüтöктöк                   | PÉNTEK                                                |
|     | VÁGOTT K<br>ALMA | IFLI                | LÖNCSHÚS - BAROMFI<br>BÚZAKORPÁS DIÁKZSEMLE                                                                                                    | SONKA-SZENDVIC<br>SZEZÁMOS ZSEMLI | 5<br>5                          | HALKRÉM<br>KENYÉR SPEC. – T | TEAVAJ<br>KENYÉR-KORPÁS                               |
|     |                  | 14                  | Mentés másként                                                                                                    | 1 BABABIACON                      | ×                               | TROMKARIKA                  | PAPRINA TV                                            |
|     |                  | 🔄 🌛 🔻 🕈 🌽 « Hely    | yi lemez (C:) → WINEL → Étlapok 🗸 🗸                                                                                                    | 🖒 Keresés: Étlapok                | Q                               | 1                           |                                                       |
| T   |                  | Rendezés 🔻 Új mappa |                                                                                                    |                                   |                                 | Allergének                  | Allergének                                            |
|     | TEJ GLUT         | ^                   | Név                                                                                                    | Módosítás dátuma                  | Típus                           | LJ GLUTÉN HAL SZÓJA         | TEJ GLUTÉN SZÓJA                                      |
| a 1 | Kcal F           | 😻 Otthoni csoport   | 1 21.hét-Ált.iskola                                                                                                    | 2015.05.28. 19:48                 | Adobe Acrobat D                 | cal F Zs Sz Só T.zs H.      | Gral F Zs Sz Só T.zs H.c                              |
| 9   | 189 8            | 1 Ez a gép          | 🔁 25.Hét- Óvoda                                                                                                    | 2015.06.12. 12:11                 | Adobe Acrobat D                 | 315 10 13 37 1,1 3          | 0 299 5 16 27 0,7 9 0                                 |
|     | PARADIC          | Asztal              | 🔁 37.Hét - Köz.isk.                                                                                                    | 2015.09.03. 21:54                 | Adobe Acrobat D                 | DSÉGLEVES                   | KOLBÁSZOS-BABLEVES                                    |
|     | ILLATOS          | Dokumentumok        | 74 37.Hét- Ovoda                                                                                                    | 2015.08.26. 10:00                 | Adobe Acrobat D                 | JRGONYAGOMBÓC               | SAJTOSTÉSZTA                                          |
|     | RIZS -           | Képek               | 37.Hét-Alt.isk                                                                                                    | 2015.09.03. 21:55                 | Adobe Acrobat D                 | DBORSÓFŐZELÉK               | KENYÉR-HÚSOSLEVESHEZ                                  |
|     | UBORKAS          | Letöltések          | Hap15revp                                                                                                    | 2015.09.03. 21:56                 | Adobe Acrobat D                 | SIRKEMELL-NATÚR             | SZŐLŐ                                                 |
|     |                  | Videók              | 🔁 etlap15rteuvv                                                                                                    | 2015.08.24. 11:20                 | Adobe Acrobat D                 | ENYÉR - FŐZELÉKHEZ          |                                                       |
| _   |                  | Zene                | 🔁 etlap15teup                                                                                                    | 2015.09.06. 15:28                 | Adobe Acrobat D                 | AKAÓSCSIGA                  |                                                       |
| 4   |                  | Helvi lemez (C:)    | 🔁 feladas                                                                                                    | 2015.07.20. 19:40                 | Adobe Acrobat D                 |                             |                                                       |
|     |                  | • • • • • •         | 1 Idősek-34. hét<br>≤                                                                                                    | 2015.08.24. 11:21                 | Adobe Acrobat D                 | ~                           |                                                       |
|     |                  | Etilpés atbots      | iteun                                                                                                    |                                   |                                 | Allergének                  | Allergének                                            |
|     | GLUTÉN Z         | Fáil típusa: Adobe  | PDF fáilok (*.pdf)                                                                                                    |                                   | *<br>•                          | J GLUTÉN SZÓJA TOJÁS ZELLER | TEJ GLUTÉN SZÓJA TOJÁS                                |
| _   |                  |                     | 2                                                                                                    |                                   |                                 |                             |                                                       |
| g   | 716 30           | Mappák elrejtése    | Mentés online fióki                                                                                                    | ba 🔻 Mentés                       | Mégse                           | 925 45 23 130 5,5 4 8       | dKcal F Zs Sz So T.zs H.c<br>11025 41 39 125 4,8 14 4 |
|     | TÚRÓKRÉ.         |                     |                                                                                                    |                                   |                                 | SAVART RUD                  | HABOS-PUDING                                          |

Itt kell olyan nevet adni az Étlapnak , amely alapján könnyen megtaláljuk a keresett étlapot: Pl: 37.Hét – Ált.iskola vagy 37.Hét-Óvoda stb.

Ha minden korosztály étlapját elmentettük , akkor a Fájl menüpontban válasszuk ki a Kilépés vagy Exit gombot. Ekkor a program visszatér a kiinduló ablakhoz.

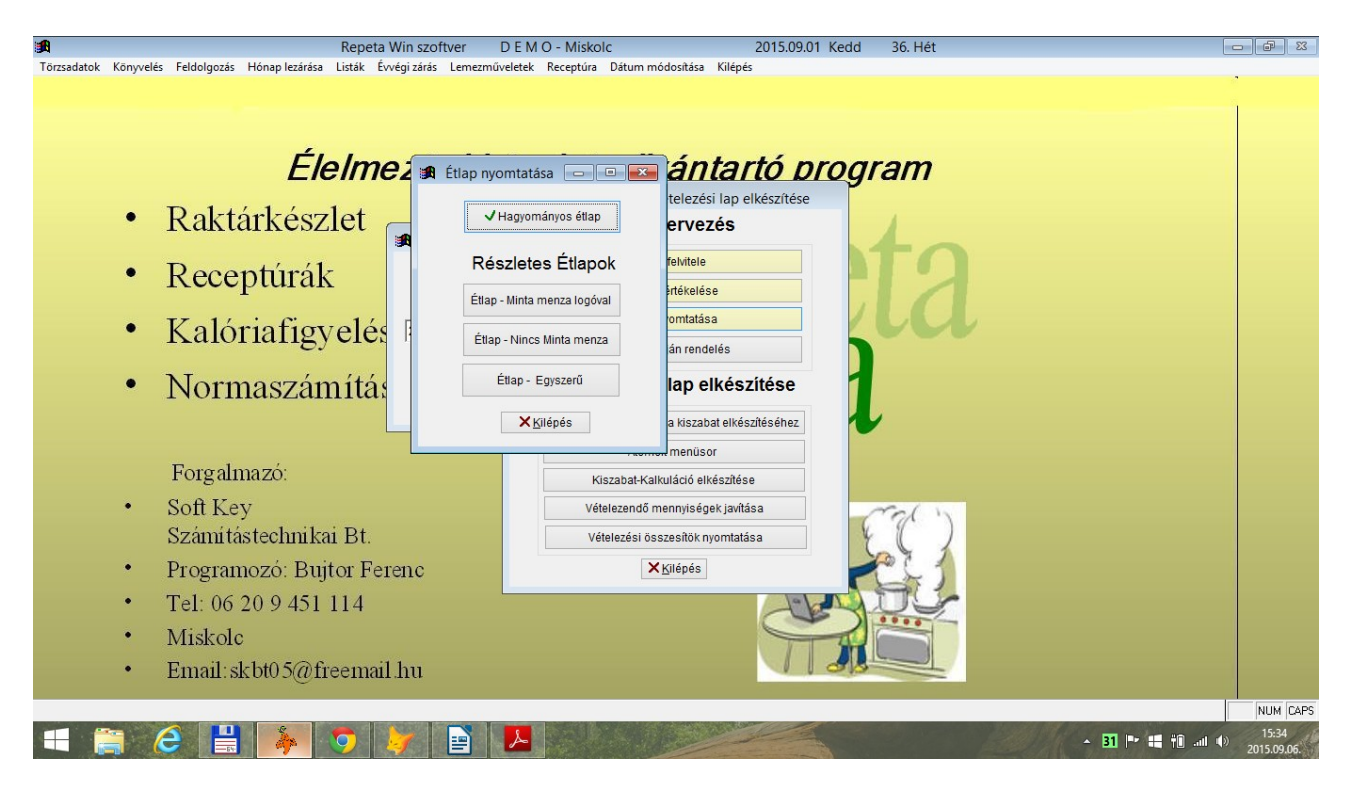